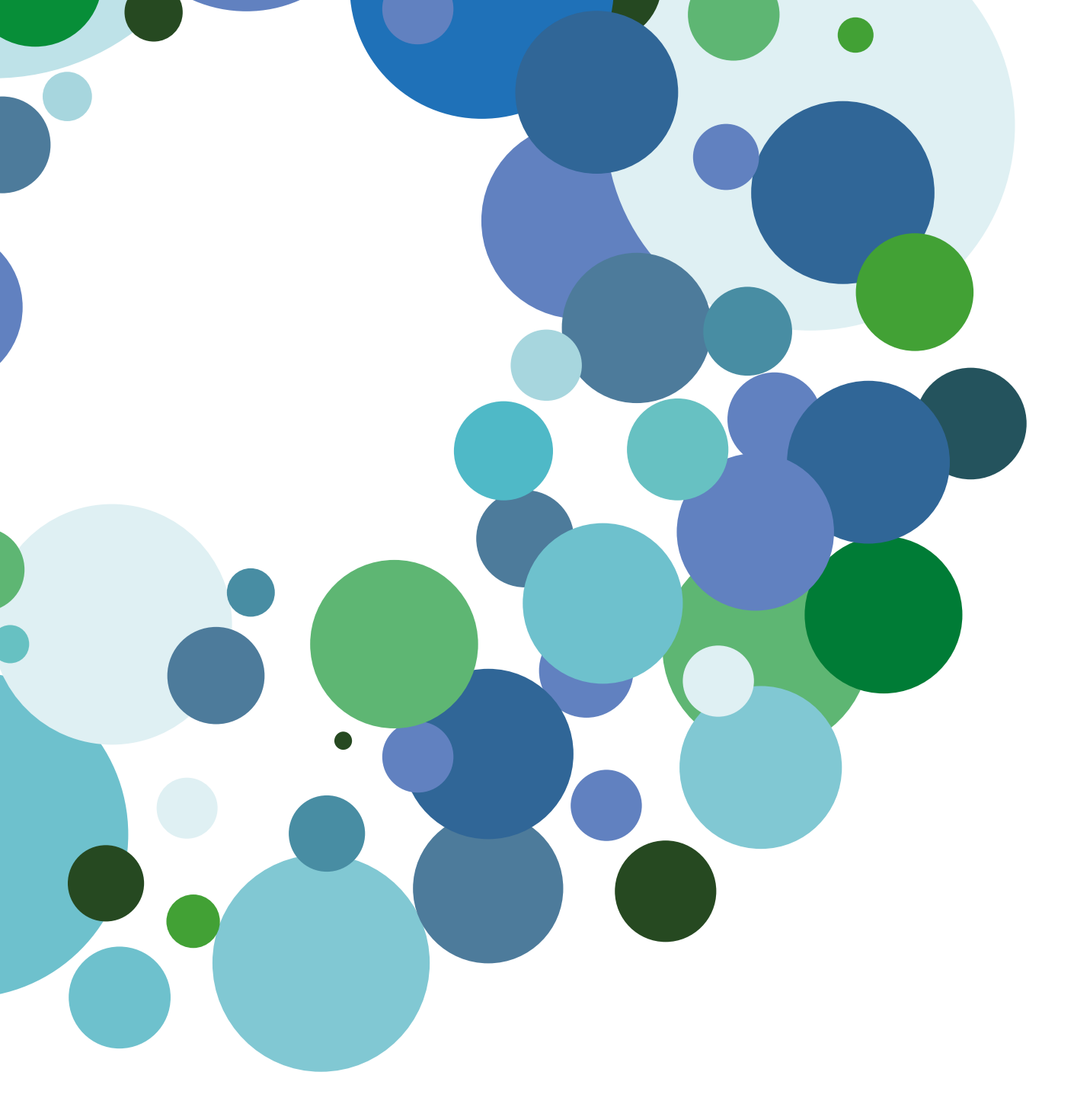

Guia bàsica

### Mobilitat Aplicació de les famílies

Versió 2.0 (28 d'abril de 2015)

# educamos

### ÍNDEX

| FRODUCCIÓ                                        | 3                                                                                                    |  |  |  |
|--------------------------------------------------|----------------------------------------------------------------------------------------------------|--|--|--|
| P DE FAMÍLIES                                    | 3                                                                                                    |  |  |  |
| 2.1. Consideracions generals                     |                                                                                                    |  |  |  |
| Instal·lació i primer ús                         | 3                                                                                                    |  |  |  |
| Vista del familiar                               | 5                                                                                                    |  |  |  |
| 8.1. Funcionalitats pròpies                      | 5                                                                                                    |  |  |  |
| 8.2. Funcionalitats contextualitzades en el fill | 6                                                                                                    |  |  |  |
| Vista de l'alumne                                | 7                                                                                                    |  |  |  |
| 2.5. Funcionalitat ajustos                       |                                                                                                    |  |  |  |
| 2.6. Justificació d'incidències                  |                                                                                                    |  |  |  |
|                                                  | RODUCCIÓ     P DE FAMÍLIES     Consideracions generals     Instal·lació i primer ús     Vista del familiar     .1.   Funcionalitats pròpies     .2.   Funcionalitats contextualitzades en el fill     Vista de l'alumne     Funcionalitat ajustos     Justificació d'incidències |  |  |  |

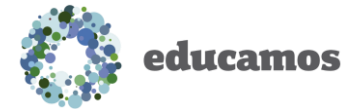

## 1. INTRODUCCIÓ

L'aplicació de *Famílies* permet que l'usuari consulti informació d'**Educamos** i faci petites operacions amb la plataforma. Tota la informació continguda en aquesta aplicació és un reflex de la *home* d'**Educamos**.

A partir del punt següent es detalla quin és el comportament de cada una de les seves funcionalitats.

### 2. APP DE LES FAMÍLIES

#### 2.1. Consideracions generals

- Dissenyada per a *telèfons intel·ligents*.
- Disponible de manera gratuïta a la botiga dels sistemes operatius Android, iOS i Windows Phone.
- Disponible en *tots els idiomes* de la plataforma. En accedir a l'aplicació s'establirà l'idioma indicat per l'usuari a **Educamos**.
- Si un usuari no té accés a una determinada funcionalitat en **Educamos**, aquesta tampoc estarà disponible des de l'aplicació.
- Quan s'accedeix a l'aplicació es distingeix de manera automàtica si l'usuari és un familiar o es tracta d'un alumne, i es mostra la informació corresponent en cada un dels casos.
- Cal que l'aplicació tingui accés a Internet per fer operacions (autoritzacions, justificació d'incidències, descàrrega de circulars...).

#### 2.2. Instal·lació i primer ús

Com s'indicava anteriorment, l'aplicació es pot descarregar i instal·lar des de la botiga del sistema operatiu del mòbil de l'usuari. També es pot escanejar el codi QR corresponent des del dispositiu, que remetrà l'usuari directament a la pàgina de la botiga:

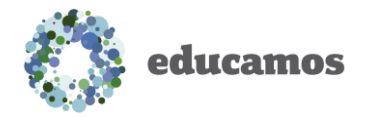

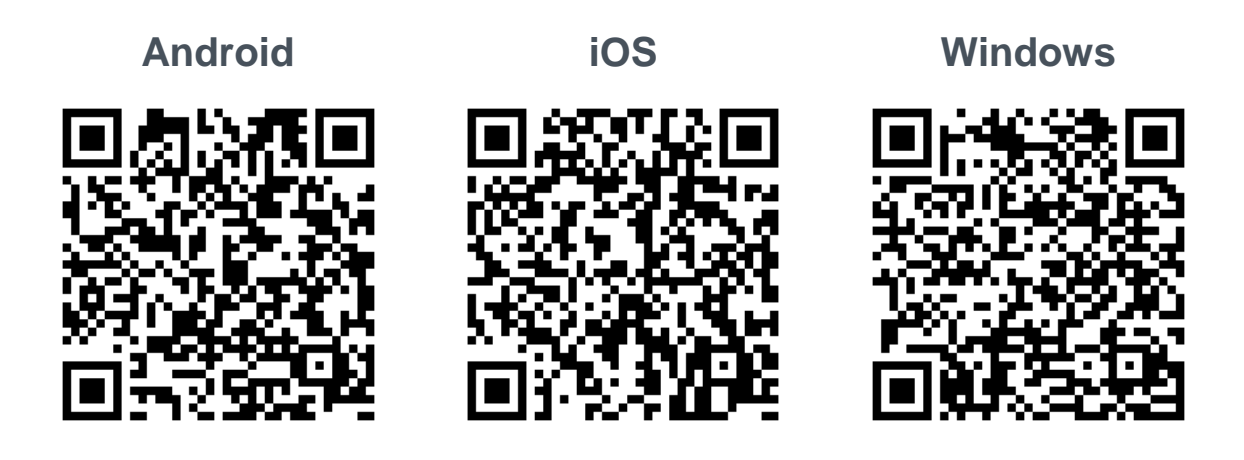

Una vegada instal·lada, la primera vegada que l'usuari hi accedeix se li demanen les dades següents:

- Usuari d'Educamos.
- Contrasenya: contrasenya d'Educamos.
- Col·legi: adreça URL del col·legi.

L'usuari també té l'opció de recordar l'usuari i l'URL del col·legi si ho vol per als propers inicis de sessió. Ho pot fer marcant l'opció *Recorda*.

Quan s'hagi accedit a l'aplicació no caldrà tornar a introduir la contrasenya, excepte si l'usuari força un tancament de sessió per mitjà del botó disponible per a aquesta finalitat o si es produeix un canvi de contrasenya a **Educamos**.

| Nombre c  | le usuario             |  |  |  |
|-----------|------------------------|--|--|--|
| Introduzo | a su nombre de usuario |  |  |  |
| Clave     |                        |  |  |  |
| Introduzo | a su clave             |  |  |  |
| Colegio   |                        |  |  |  |
| Introduzo | a la url del colegio   |  |  |  |
| Reco      | rdar mi usuario        |  |  |  |
| educamos  |                        |  |  |  |
|           | Acceder                |  |  |  |

Pàgina 4 de 9

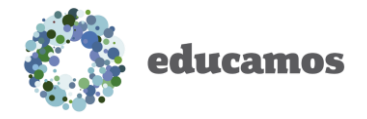

#### 2.3. Vista del familiar

Quan l'usuari que accedeix a l'aplicació és un familiar, el primer que es visualitza en pantalla és l'apartat *Els meus fills*, on es mostra una foto de cada fill juntament amb les novetats pendents per a cada un.

Si l'usuari clica l'accés de la part superior esquerra, accedirà a l'apartat *El meu espai*, on visualitzarà totes les novetats personals a **Educamos**.

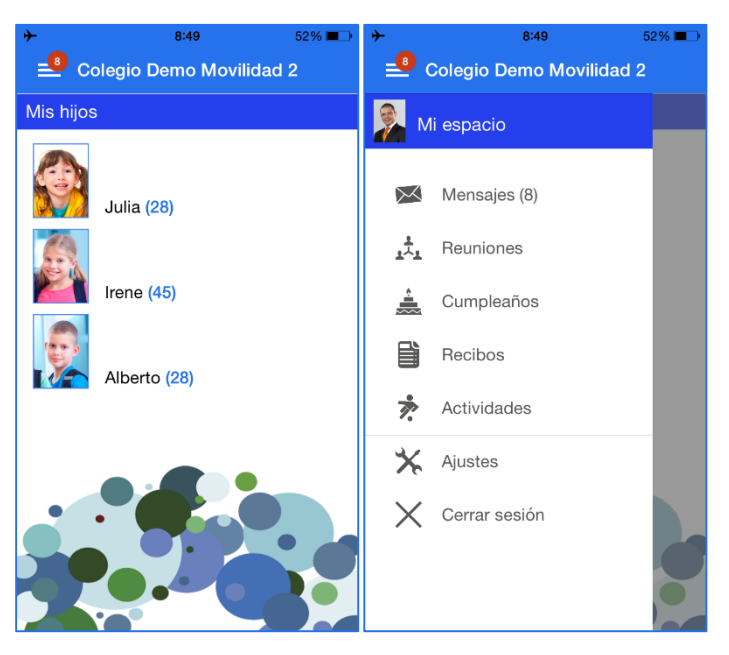

Les funcionalitats a les quals pot accedir aquest tipus d'usuari són:

#### 2.3.1. Funcionalitats pròpies

- Missatges: l'usuari pot visualitzar des d'aquí tots els seus missatges. En cada cas se n'indica el remitent, l'assumpte, l'hora i el cos, a més de la indicació de si ha estat llegit o no. En llegir-lo, es marcarà automàticament a Office365 com a llegit.
- *Reunions*: es mostren totes les reunions programades per a l'usuari a partir del dia d'avui. A més, tindrà la possibilitat d'acceptar-les o rebutjar-les.
- Aniversaris: es mostren tots els aniversaris d'avui a Educamos.
- Rebuts: l'usuari pot visualitzar tots els rebuts emesos dels quals n'és el beneficiari.
- *Activitats*: des d'aquesta funcionalitat l'usuari pot veure totes les activitats i serveis que el col·legi ha posat a la seva disposició i inscriure-s'hi.

Pàgina 5 de 9

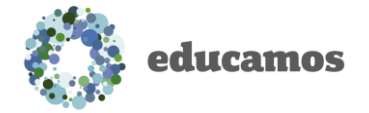

Ajustos: des d'aquest accés l'usuari pot fer ajustos bàsics en l'aplicació.
S'expliquen amb més detall en un apartat posterior.

#### 2.3.2. Funcionalitats contextualitzades en el fill

Per a cada fill, l'usuari disposa de les funcionalitats següents:

- *Incidències*: en aquest apartat es visualitzen totes les incidències del fill o la filla. Des d'aquí també es pot justificar una incidència existent o crear-ne una de nova. Els dos processos s'expliquen amb detall més endavant.
- **Tasques i exàmens**: des d'aquest accés es visualitzen les tasques i els exàmens pendents del fill seleccionat. A més, es pot visualitzar si el fill o la filla l'ha completat o no.
- **Qualificacions**: des d'aquest accés l'usuari pot visualitzar les qualificacions dels ítems del quadern del fill o la filla seleccionat. S'hi destaquen les matèries on hi ha qualificacions noves.
- **Avisos:** es visualitzen tots els avisos d'**Educamos** en referència al fill o la filla seleccionat.
- Circulars: es visualitzen totes les circulars disponibles per a l'usuari a Educamos. S'hi destaquen les circulars no llegides, i en llegir-les es marcaran automàticament com a llegides també a Educamos.
- *Entrevistes*: es mostren totes les entrevistes programades per a l'usuari i el fill o la filla seleccionat a partir del dia d'avui. També hi ha la possibilitat d'acceptar-les o rebutjar-les directament des de l'aplicació.
- *Autoritzacions*: des d'aquesta funcionalitat l'usuari pot visualitzar totes les autoritzacions del seu fill, i autoritzar-les clicant el botó *Autoritza*.
- Activitats: des d'aquesta funcionalitat l'usuari pot veure totes les activitats i serveis que el col·legi ha posat a la seva disposició i inscriure-hi el seu fill o filla.
- *Rebuts*: l'usuari pot visualitzar tots els rebuts emesos que tenen com a beneficiari el fill o la filla seleccionat.
- **Autobús escolar**: si el fill o la filla seleccionat viatja fins al col·legi en una ruta escolar, des d'aquesta pantalla pot visualitzar la ruta completa i la ubicació exacta de l'autobús en tot moment, a més del trajecte que està realitzant.

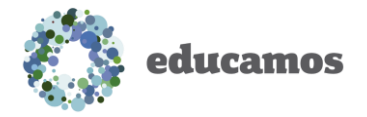

#### 2.4. Vista de l'alumne

Quan l'usuari que accedeix a l'aplicació és un alumne se li presenta únicament el seu menú personal. El comportament és similar a la vista del pare, amb algunes diferències ja que els alumnes no poden fer les mateixes operacions que el familiar.

Les funcionalitats a les quals pot accedir aquest tipus d'usuari són:

- Avisos
- Missatges
- Circulars
- Qualificacions
- Aniversari
- Tasques i exàmens
- Reunions
- Entrevistes
- Incidències

#### 2.5. Funcionalitat ajustos

Si l'usuari que ha accedit a l'aplicació és un familiar, des de *El meu menú* pot accedir a la funcionalitat *Ajustos*, des d'on se li permet l'opció *Afegeix un col·legi nou*.

Aquesta utilitat permet al familiar afegir un col·legi en l'aplicació si té fills en més d'un col·legi que utilitzi **Educamos**. Clicant l'opció *Afegeix un col·legi* apareix un formulari en el qual ha d'introduir l'usuari, la contrasenya i l'adreça URL del col·legi que vol afegir.

Una vegada afegit el col·legi, pot modificar-lo o eliminar-lo clicant-hi directament o des del llistat de col·legis.

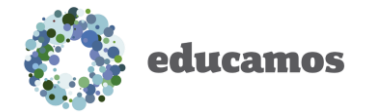

| ≁         | 9:03                           | 47% 💷 |  |  |  |  |
|-----------|--------------------------------|-------|--|--|--|--|
| +         | Ajustes                        |       |  |  |  |  |
| Confi     | Configuración del colegio      |       |  |  |  |  |
| Usu       | Usuario:                       |       |  |  |  |  |
| [         | Introduzca su nombre de usuari | 0     |  |  |  |  |
| Con       | Contraseña:                    |       |  |  |  |  |
| [         | Introduzca su contraseña       |       |  |  |  |  |
| Cole      | Colegio:                       |       |  |  |  |  |
| [         | Introduzca la url del colegio  |       |  |  |  |  |
| Aceptar ⊘ |                                |       |  |  |  |  |
|           |                                |       |  |  |  |  |

#### 2.6. Justificació d'incidències

Com s'explicava anteriorment, l'usuari de tipus familiar té la possibilitat de crear absències noves (per avisar el col·legi que el seu fill faltarà) o justificar una incidència ja produïda (registrada prèviament pel col·legi).

 Crea una absència nova: en la funcionalitat Incidències l'usuari ha de clicar el botó de la part superior dreta. A continuació apareix un formulari on cal emplenar el text de justificació de l'absència, a més de la data i l'hora d'inici i de final.

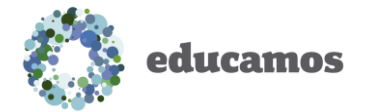

| ≁<br>←           | 9:07<br>Incidencias<br>Irene | 45% 🔳 |  |  |  |  |
|------------------|------------------------------|-------|--|--|--|--|
| Nueva ausencia   |                              |       |  |  |  |  |
| Desde:<br>Hasta: | dd/mm/aaaa HH:mm             |       |  |  |  |  |
| Justificación:   |                              |       |  |  |  |  |
|                  |                              |       |  |  |  |  |
|                  |                              |       |  |  |  |  |
|                  |                              |       |  |  |  |  |
|                  |                              |       |  |  |  |  |
|                  |                              |       |  |  |  |  |
| Aceptar ⊘        |                              |       |  |  |  |  |

Justifica una incidència ja produïda: l'usuari també té la possibilitat de justificar incidències ja produïdes. Per fer-ho, ha de seleccionar en primer lloc en el llistat les incidències que vol justificar i clicar posteriorment el botó 2. En la pantalla nova que apareix es visualitza un detall de les incidències que es justificaran i un quadre de text per introduir-hi un comentari de justificació de la incidència.

| ≁<br>←                                        | 9:11<br>Incidencias                                                           | 43% 💷                           | → 9:12 43% ■→ Incidencias                                                                          |
|-----------------------------------------------|-------------------------------------------------------------------------------|---------------------------------|----------------------------------------------------------------------------------------------------|
| Profesor                                      | Alberto González Pér                                                          | 27                              | liene                                                                                              |
| 27/04/201                                     | 15 - 12:30                                                                    | Justificada                     | Se van a justificar 3 incidencias                                                                  |
| Ausencia<br>Profesor:<br>27/04/201            | : <mark>Tecnologías</mark><br>Alberto González Pére<br>15 - 11:30             | ez<br>Justificada               | Ausencia: Educación física<br>Profesor: Alberto González Pérez<br>27/04/2015 - 10:30               |
| Ausencia<br>Profesor:<br>27/04/201            | : Educación física<br>Alberto González Pére<br>15 - 10:30 N                   | ez 🔽<br>lo justificada          | Ausencia: Lengua castellana y literatura<br>Profesor: Alberto González Pérez<br>27/04/2015 - 09:00 |
| Ausencia<br>Profesor:<br>27/04/201            | : Lengua castellana y<br>Alberto González Pére<br>15 - 09:00 N                | literat<br>ez<br>lo justificada | Ausencia: Tutoría<br>Profesor: Alberto González Pérez<br>27/04/2015 - 08:00                        |
| Ausencia<br>Profesor:<br>27/04/201<br>Comenta | : Tutoría<br>Alberto González Péro<br>15 - 08:00 N<br>rio: Comentario para li | ez 🔽<br>lo justificada<br>rene  | Justificación:                                                                                     |
| Ausencia<br>Profesor:<br>24/04/201            | <b>: Comedor</b><br>Alfredo García Carras<br>15 - 13:30                       | <b>co</b><br>Justificada        |                                                                                                    |
| Ausencia<br>Profesor:<br>24/04/201            | : <mark>Recreo</mark><br>Alfredo García Carras<br>15 - 10:00                  | co<br>Justificada               | Aceptar ⊘                                                                                          |